# UHIF RFID Reader/Writer DOTR-900 User manual

Ver 1.0

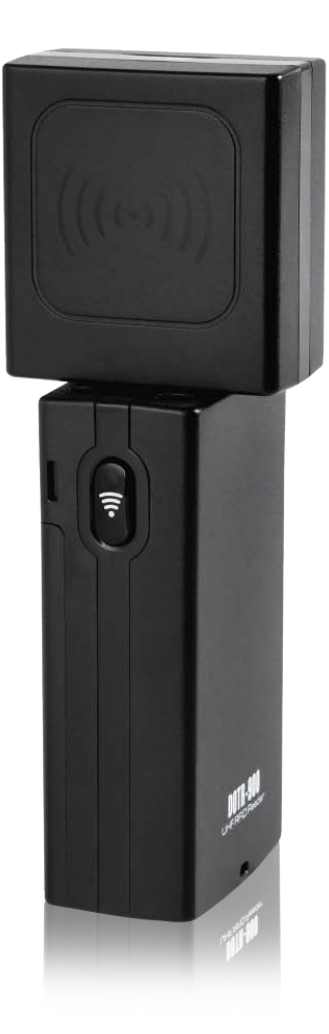

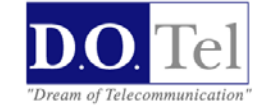

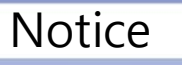

- 1. This is a Demo Software manual of DOTR-900.
- 2. This manual is written based on the latest version of Demo program, it could be differed from the SW which you have now.

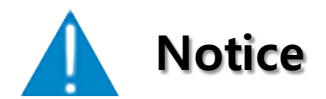

- 1. This manual is made for introducing brief information and usage of DOTR-900
- 2. This Radio facilities have possibility which is mixed to electric wave in using.
- 3. Do not put the device close to heat or water. It causes trouble.

## Index

| 1. Before Using                      |    |
|--------------------------------------|----|
| 1.1 Basic Accessories                | 3  |
| 1.2 Part Name                        | 4  |
|                                      |    |
| 2. To Use                            | 5  |
|                                      |    |
| 3. Connecting the device             |    |
| 3.1 Connecting to PC                 | 7  |
| 3.2 Connect to Window CE device      | 8  |
| 3.3 Connect to Window Mobile device  | 9  |
| 3.4 Connect with USB cable           | 10 |
| 3.5 Example for Bluetooth connection | 11 |
|                                      |    |
| 4. Using the program                 | 12 |
|                                      |    |
| 5. Other                             |    |
| 5.1 Support and Information          | 19 |
| 5.2 Product Specifications           | 20 |

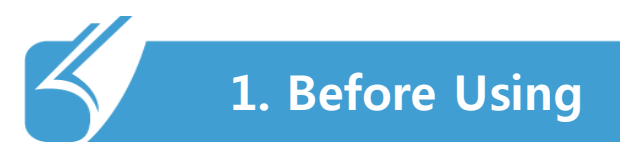

#### 1.1 Basic Accessories

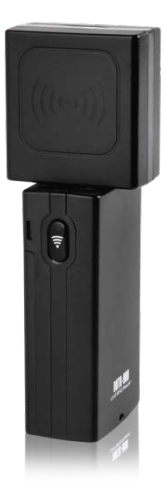

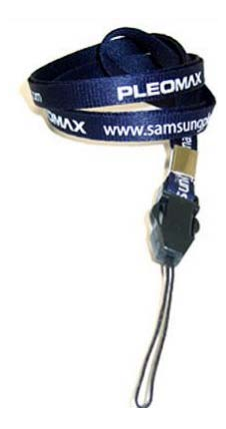

DOTR-900

USB Data / Charging Cable

Neck strap

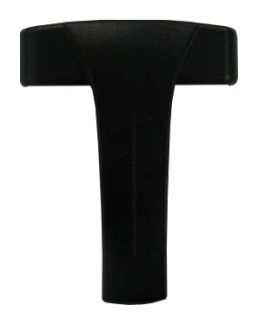

Belt Clip

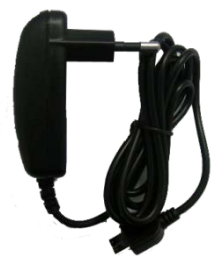

Adaptor (Option)

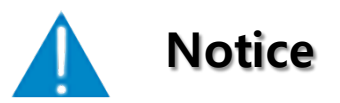

The Specification of the product is supposed to be changed without notice, in order to improving its performance and safety.

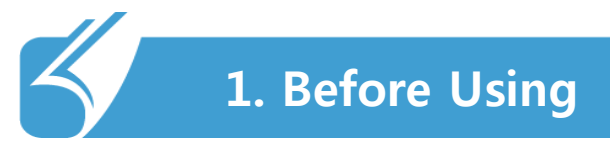

## 1.2 Part Name

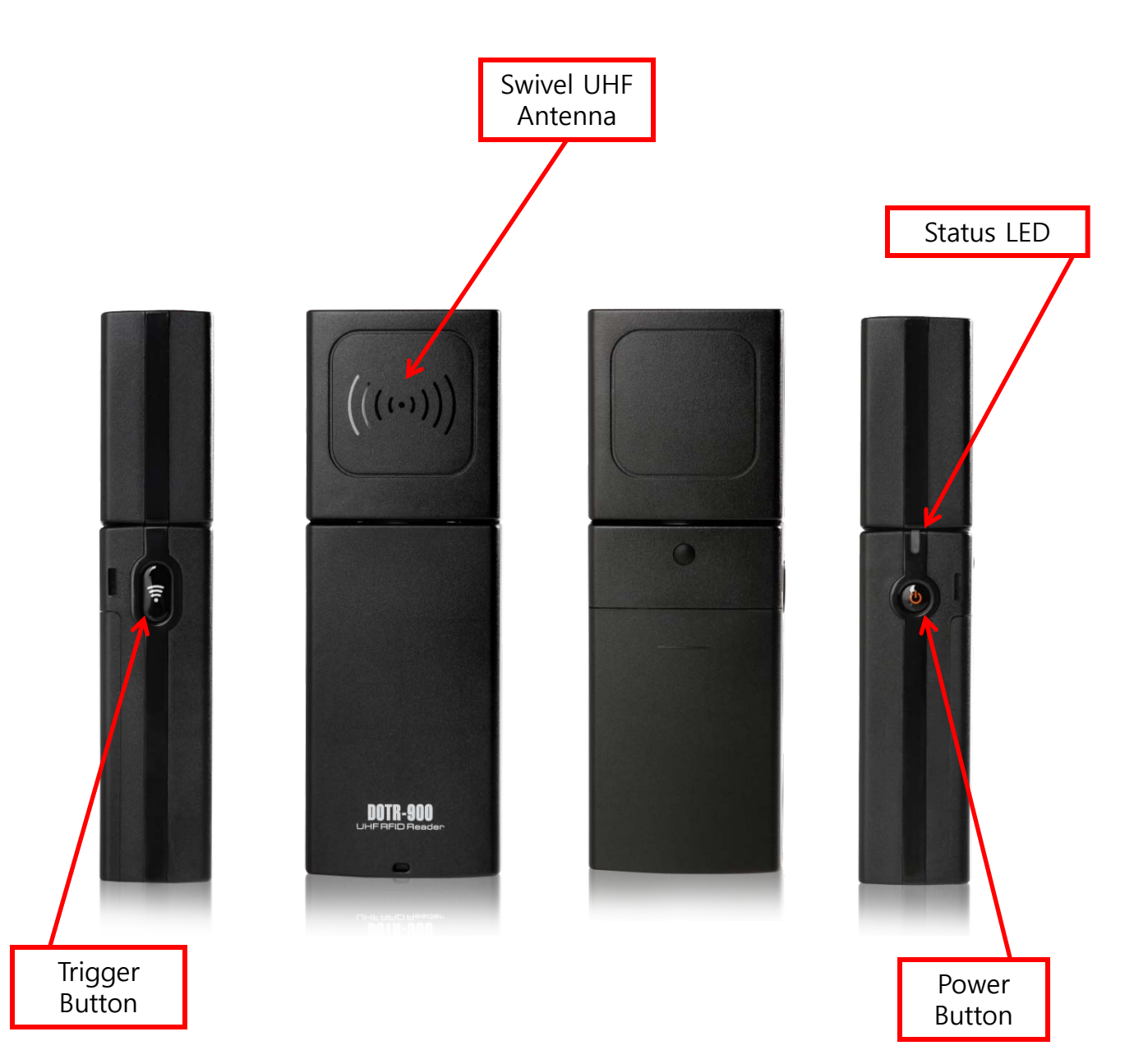

. . . . . . . . . . .

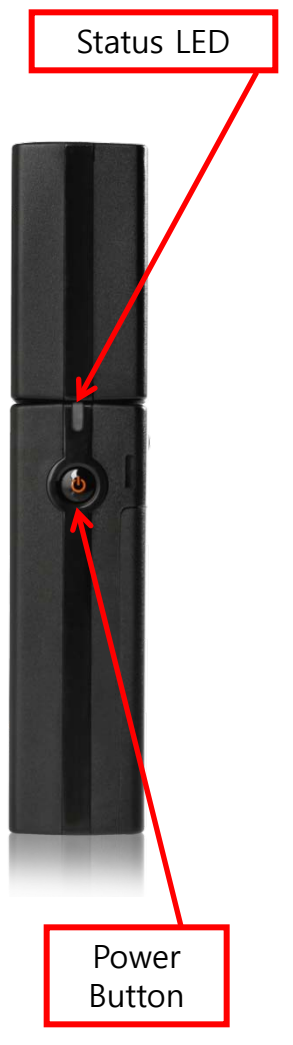

#### 1. Power ON / OFF

- Power on: Press and hold the power switch for 1-2 sec, the device will be turn on with beep sound and Green LED.
- Power off: Press and hold the power switch for more than 2 sec, the device will be turn off with beep sound.
- Auto-off: if there is 5 minutes elapses without any action, the device will be turn off automatically with the ringing tone 10 seconds Alerts.
  - User san set "Auto-off" time by setting program
     "R900SETUP" which will be provide SDK.
- 2. Usage: user can use DOTR-900 in wired and wireless, with various Host devices.
  - 1) USB cable connection to PC or laptop.
  - 2) Bluetooth wireless connection to Smartphone, PC or laptop.
- 3. Paring standby Status (Bluetooth)
  - 1) To turn on the unit
  - Becoming in stand-by and being ready to pair with Bluetooth.
     Green LED flashes every two seconds.
  - 3) Beep sound twice when succeed in paring.

## 2. To Use

- 1. In Connecting and Reading
  - 1) Pressing "Trigger Button"
    - ✤ User can control "inventory" and "stop" in RFID host program.
  - 2) LED will be in Red during reading tags.
  - 3) The unit and the host device beep during reading tags.
    - Auto-off: 5 minutes elapses without any action, the ringing tone 10 seconds Alerts and then automatically turns off.
- 2. Warning Sound
  - When battery power is low, warning sounds in every 1 sec with Red LED
- 3. Memory.
  - Before or after connecting to host device, data of reading 100 tag is been saved in built-in memory.
  - 2) Transferring data when connecting a host player.

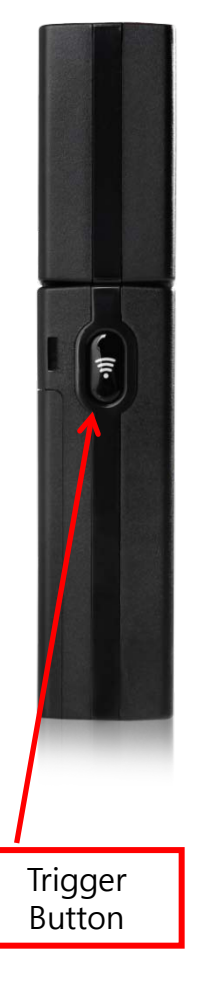

## 3.1 Connect to PC

#### How to connect to PC

\*\* Demo program set up

Click the "RFIDHOST.msi" file in Setup RFIDHOST folder to set up the demo program.

- 1. USB Cable connection manual
  - 1) After turn on DOTR-900, connect the device to PC with USB cable.
  - 2) Click "rfidbthost.exe" to operate.
  - 3) Usually, DOTR-900 will be connected automatically with PC.

4) If DOTR-900 does not connect to PC, set up USB driver for proper connection.

- 5) user can set up driver on "new hardware device found" message.
- 6) If user can not find message, use driver software update in device manager.

7) Above are not working properly, please delete demo program and try 1) to 6) again.

- 2. Bluetooth connection manual
  - 1) Search DOTR-900 with Bluetooth manager on your PC.
  - 2) Add DOTR-900.(connection code : 1234)
  - 3) Click "rfidbthost.exe" to operate.
  - 4) If DOTR-900 does not connected to PC, please check comport.
  - 5) Comport checking is available in "device and printer." Check hard ware tab for proper device adding.

\*\* Comport can be different depend on host devices (Usually R900 uses COM4)

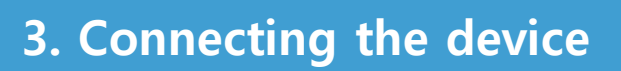

#### 3.2 Connect to Window CE device

#### How to connect R900 to Window CE device.

\*\* Demo program set up

Make copy "rfidhost.wce500.cab" file in WCE500cab folder and move to Window CE device. Demo program setting is done.

Connection manual

- 1) Turn on Bluetooth function on your host device.
- 2) Run demo program (Click rfidhost.exe)
- 3) Enter Link screen (MENU-LINK)
- 4) Select COM3 port, click LINK button.
- \*\* If user can not connect to host device, try below solution.
  - 4) Search DOTR-900(HQ\_UHF\_READER) Link screen
  - 5) After DOTR-900 is found, Bind to COM3. And click LINK button.
- \*\* Comport can be different depend on host devices (Usually R900 uses COM3)
- \*\* Depend on host device, DOTR-900 searching is not available in link screen.
- \*\* This demo program meet WCE 5.0 standard. Depend on host device, this program is not available. Please contact manufacturer for further question.

#### 3.3 Connect to Window Mobile device

#### How to connect R900 to Window Mobile device.

\*\* Demo program set up

Make copy "rfidhost.wm6.cab" file in Smartphonecab folder and move to Window Mobile device. Demo program setting is done.

Connection manual

- 1) Turn on Bluetooth function of host device.
- 2) Search DOTR-900 with Bluetooth manager of host device.
- 3) Connect DOTR-900.
- 4) DOTR-900 connect properly with host device when green LED is flashing.
- 5) Run demo program. (Click rfidhost.exe)
- 6) DOTR-900 will be connect to host device automatically.
- \*\* If connection is not available, please try belows.
  - 7) Search DOTR-900(HQ\_UHF\_READER) Link screen
  - 8) After DOTR-900 is found, Bind to COM7. And click LINK button.

\*\* Comport can be different depend on host devices (Usually R900 uses COM7)

- \*\* It is unavailable to search DOTR-900 in Link screen depending on host device. That time, Link COM7 directly without search.
- \*\* Our demo program is set WM 6.0 standard. This demo program may not work depending on version of host device. That time, contact the manufacturer to ask.

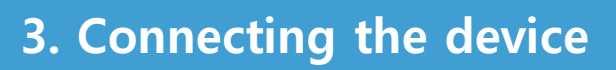

#### 3.4 Connect with USB cable

#### Set up demo program for PC

| REIDETHOST                                                                                                    |                                                                                                    |                                                                   |
|----------------------------------------------------------------------------------------------------|----------------------------------------------------------------------------------------------------|-------------------------------------------------------------------|
| Welcome to the RFID                                                                                                 | BTHOST Setup Wizard                                                                                                    |                                                                   |
| The installer will guide you through th                                                                             | we steps required to instal RFIDBTHOS                                                                                           | T on your computer                                                |
| WARNING: This computer program<br>Unauthorized duplication or distributi<br>or criminal penalties, and will be prop | s protected by copyright law and intern<br>on of this program, or any potion of it. It<br>ecuted to the maximum extent possible | ational treaties.<br>say result in severe civil<br>under the law. |
|                                                                                                    | Cancel Clack                                                                                                    | Next >                                                            |

1. Click RFIDHOST.msi for PC demo program.

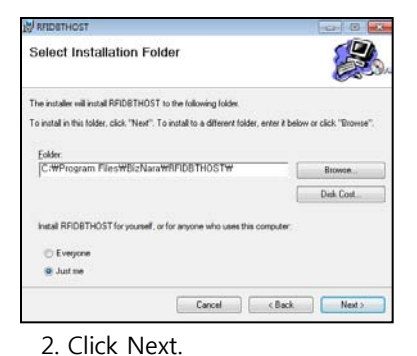

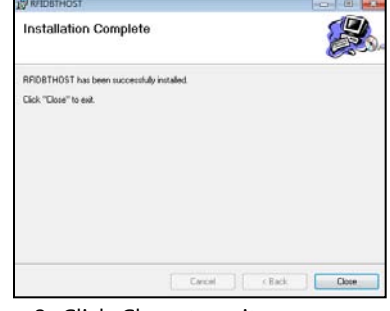

. . . . . . . . . . . . . . .

3. Click Close to exit.

#### Connect with USB cable

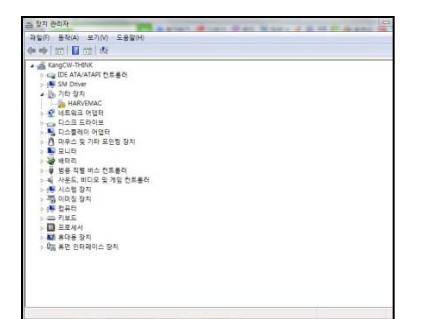

1. Power on - Connect the USB Cable - device manager another device – HARVEMACdrive update. (user can set up "new hardware deviece found")

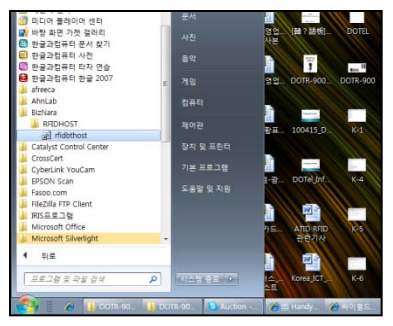

4. start – program – BizNara – RFIDHOST – rfidhost

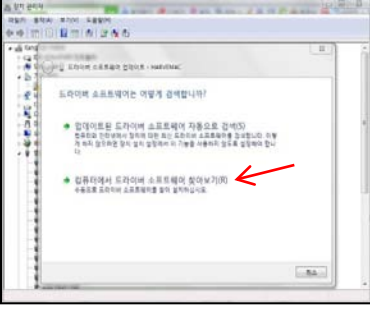

2. Search USB driver.

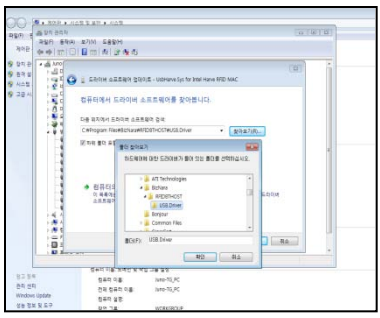

3. C: - Program files – BizNara – RFIDHOST – USB Drive

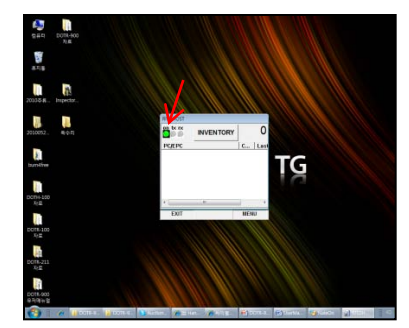

5. Finish. Green lamp stop

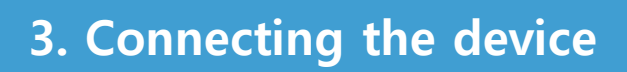

## 3.5 Example for Bluetooth connection

#### Connection with Bluetooth

| 컴퓨터에 추가할 장치 선택<br>장치를 치속적으로 찾아 여기에 표시합니다.                                                    |                                    |
|----------------------------------------------------------------------------------------------|------------------------------------|
| DOTel 87<br>원니라Ooth<br>원니라Ooth<br>원니다도 모드 김 류리<br>원리toOth<br>기리<br>필주 기타<br>권색 문헌: Blustooth | THOMAS-PC<br>Bluetooth<br>약스크로 합유다 |
| 장치를 찾지 못할 경우 해결 방법                                                                           |                                    |

1. Bluetooth ON – add new device – select HQ\_UHF\_READER to connect

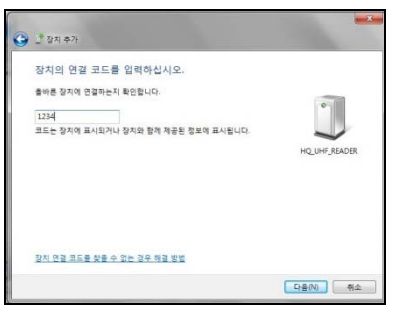

2. Put 1234 for connecting code.

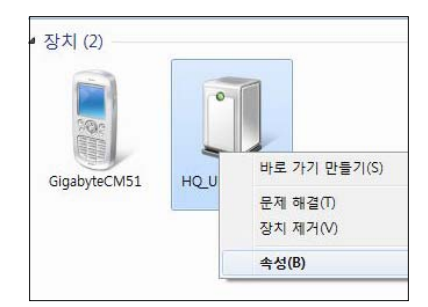

3. Click property.

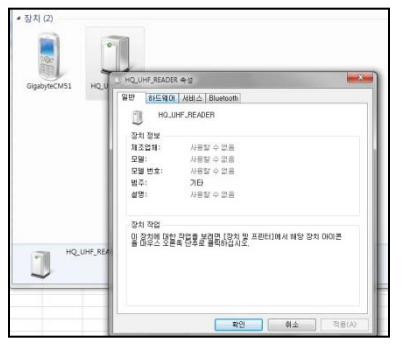

4. Select hardware tab.

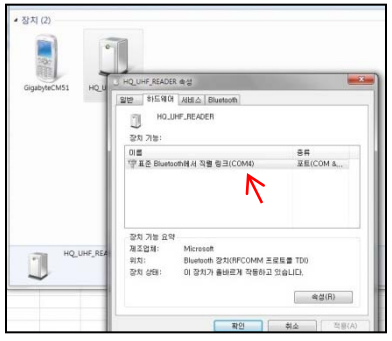

5. Check COM Port number.

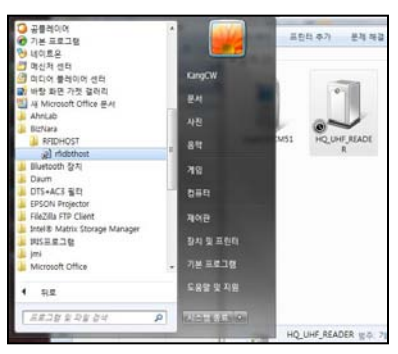

6. start – program – BizNara – RFIDHOST – rfidhost.exe

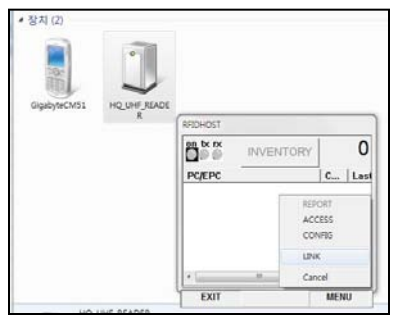

7. MENU - LINK

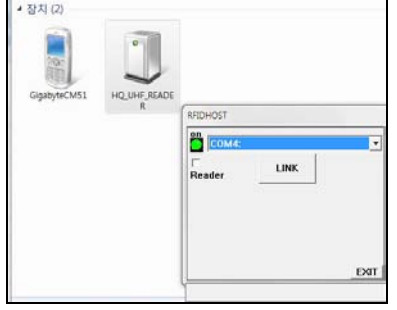

8. Select COM4, Click LINK. (check No. 5 screen)

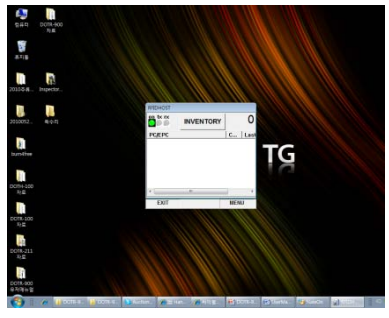

9. finish

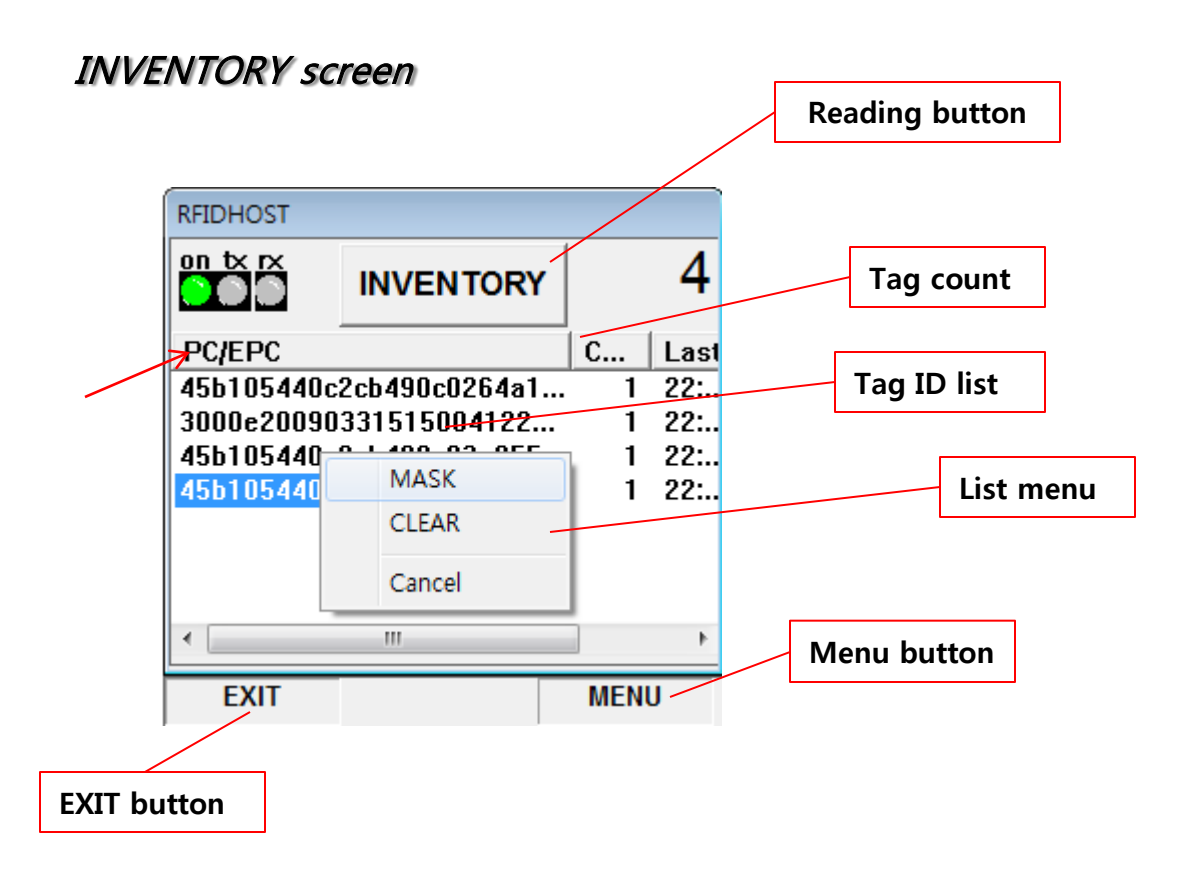

- 1. Press inventory button to operate inventory. When operation starts, button will changed as STOP. To stop, Press STOP button.
- 2. The saved PC/EPC data will displayed on tag ID list. Count is accumulated count.
- 3. Click tag list for displaying list menu. User can make MASK or delete inventory list in this menu.
- 4. To finish program, press "EXIT" menu bar. Press OK icon, the program window will be hide to tray.
- 5. Menu bar on the right side uses for other functions as tag read/write.

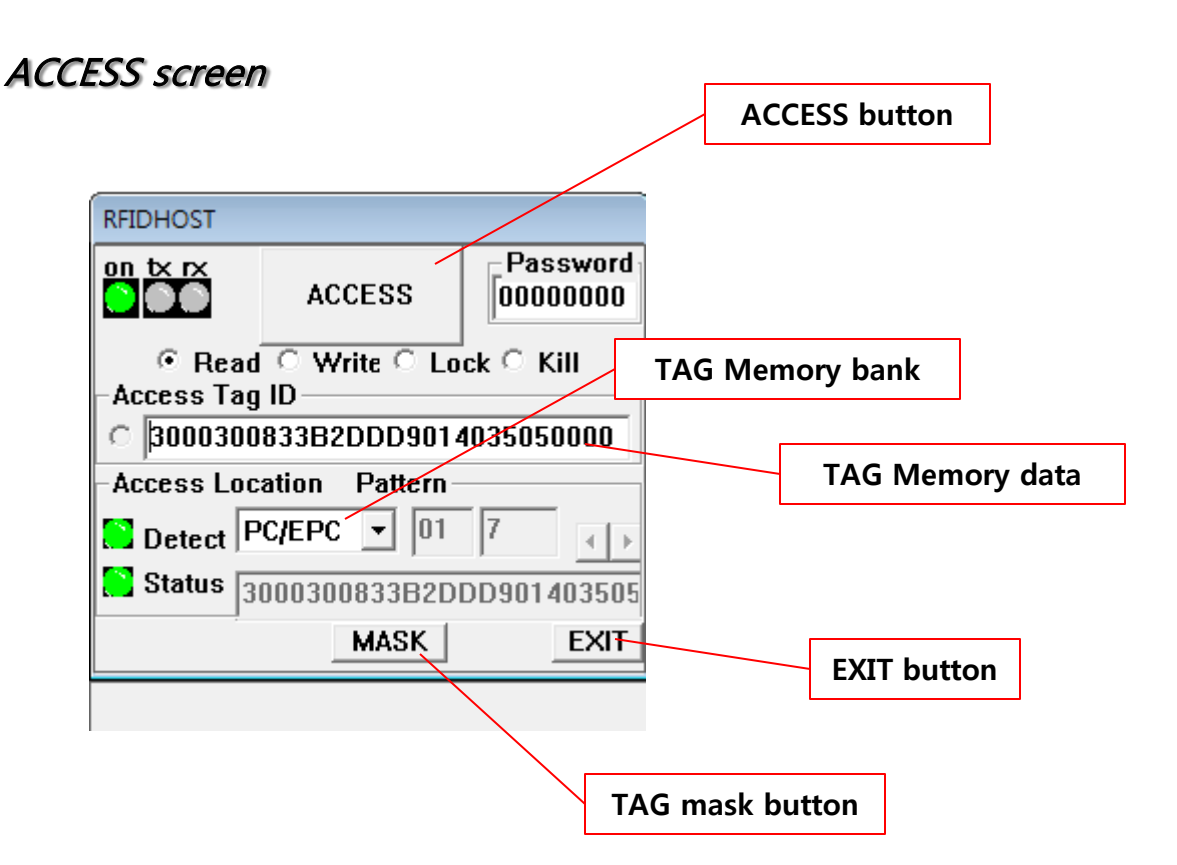

- 1. Press access, to detect tag and read data from set up memory.
- 2. Before operate, choose single\_tag on config screen.
- 3. The status lamp will be changed as red when error occurred.
- 4. To access ID tag, press left side button on the tag ID window

#### MASK function - manual to find only specified tag

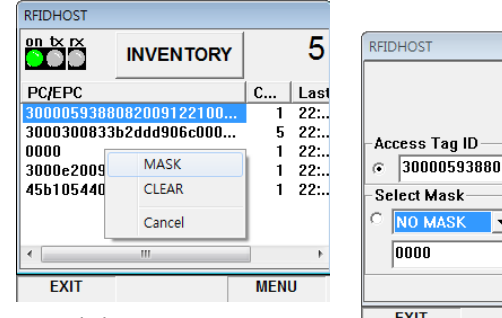

1. Click MASK.

| Acce  | ss Tag            | ID            |       |      |
|-------|-------------------|---------------|-------|------|
| C     | 300005            | 9388082009122 | 10000 | 0002 |
| -Sele | ct Masi<br>0 MASI | k 00          | 16    | _    |
| 0     | 000               |               |       |      |
|       |                   |               |       | EXIT |
| E     | хіт               |               | ME    | NU   |
| 2.    | Click             | EXIT after    | sele  | ct   |

MASK memory area.

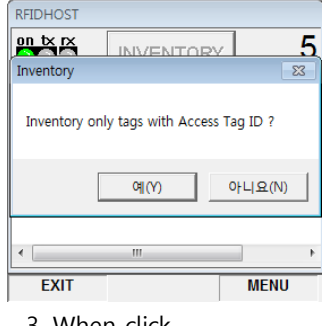

3. When click INVENTORY button, Can see on the message. Click "Y" button.

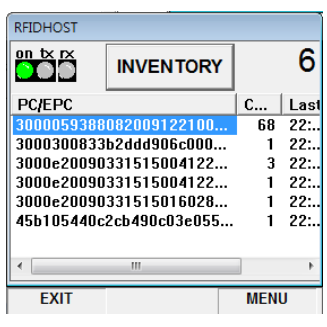

4. DOTR-900 will read only specified tag.

Write function - manual to write EPC value on tag

| Password           on tx rx         ACCESS         Password           00000000         Password         Password           C Bead © Write C Lock © Kill         Access Tag ID         Password           C 3000E200903315150041227028EB         Access Location Pattern         Pattern           Detect         PC/EPC 1         01         7         1           Status         3000E20090331515004122702         MASK         EXIT | RFIDHOST           on tx rx         ACCESS         00000000           C Read         Write         Lock         Kill           Access Tag ID         3000E200903315150041227028EB           Access Location         Pattern           Detect         PC/EPC         01         7           Status         15200903315150041227028EE         MASK         EXIT | RFIDHOST         Password           00 br rx         ACCESS         00000000           C Read         Write         Lock         Kill           Access Tag ID         3000E200903315150041227028EB         Access Location         Pattern           Access Location         Pattern         Detect         PC/EPC         01         7         1           Status         pE20090331515004122702999         PE20090331515004122709999         PE20090331515004122709999         PE20090331515004122709999 | RFIDHOST       On tx rx       ACCESS     Password       00000000     C       Read     Write C     Lock C       Access Tag ID     3000E200903315150041227099994       Access Location     Pattern       Detect     PC/EPC < 01 |
|----------------------------------------------------------------------------------------------------|----------------------------------------------------------------------------------------------------|----------------------------------------------------------------------------------------------------|----------------------------------------------------------------------------------------------------|
| 1. After select write, click<br>ACCESS button.                                                                                                    | 2. Write tag value                                                                                                    | MASK                                                                                                    | Status JE20090331515004122709999 MASK EXIT                                                                                                    |

3. EX) Input 9999 value, after delet 29EB final value. And click ACCESS button.

4. check changed EPC value.

#### Lock Screen

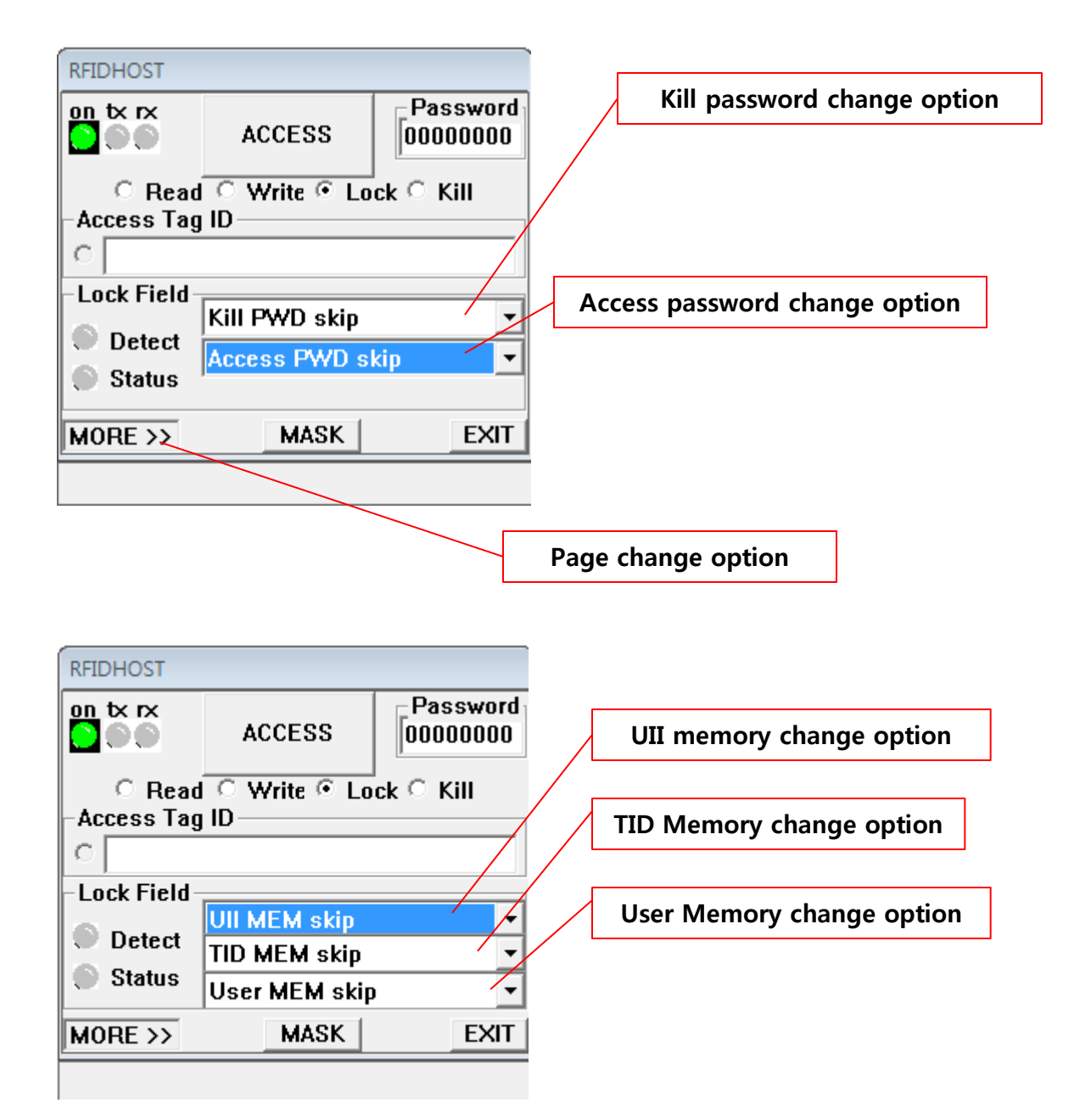

#### Kill screen

| RFIDHOST                     |                      |                      | )                   |                         |
|------------------------------|----------------------|----------------------|---------------------|-------------------------|
|                              | ACCESS               | Password<br>00000000 |                     |                         |
| C Read<br>Access Tag         | ○ Write ○ Lo<br>  ID | ock 🖲 Kill           |                     | Tag kill password input |
| C Kill Field                 |                      |                      |                     |                         |
| Detect     Status     Status |                      |                      | User password input |                         |
|                              | MASK                 | EXIT                 |                     |                         |
|                              |                      |                      | 1                   |                         |

- 1. Operate and input kill password of tag.
- 2. User password is for prevent tag destruction by mistake.
- 3. Once kill tag, the tag will not saved. Please careful to kill.

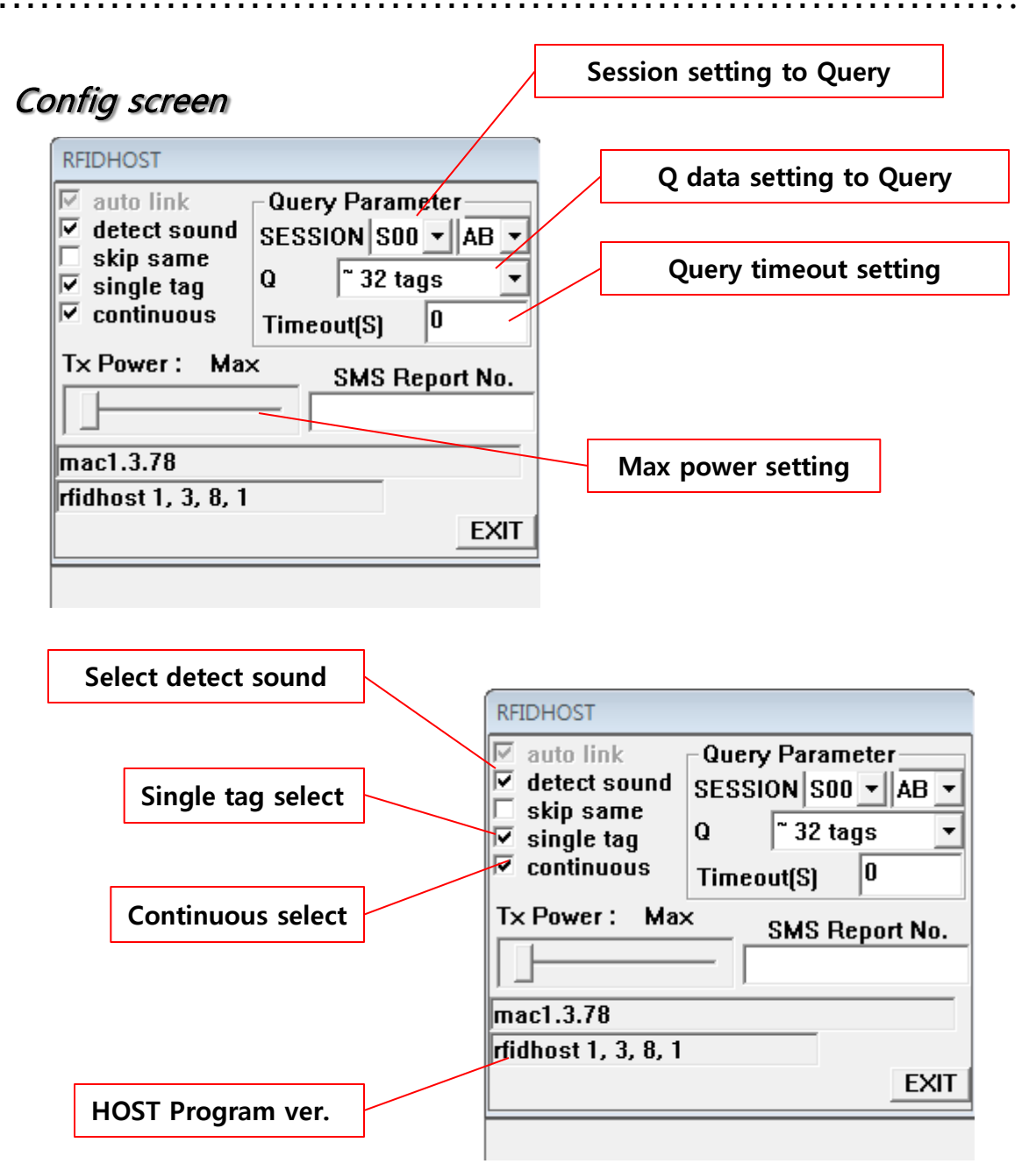

- 1. Set parameter while tag query. This setting data effected inventory and access both.
- 2. If Query timeout is 0, there is no timeout. The measure is second.
- 3. User can reduce the maximum output as 9dB.

#### Link screen

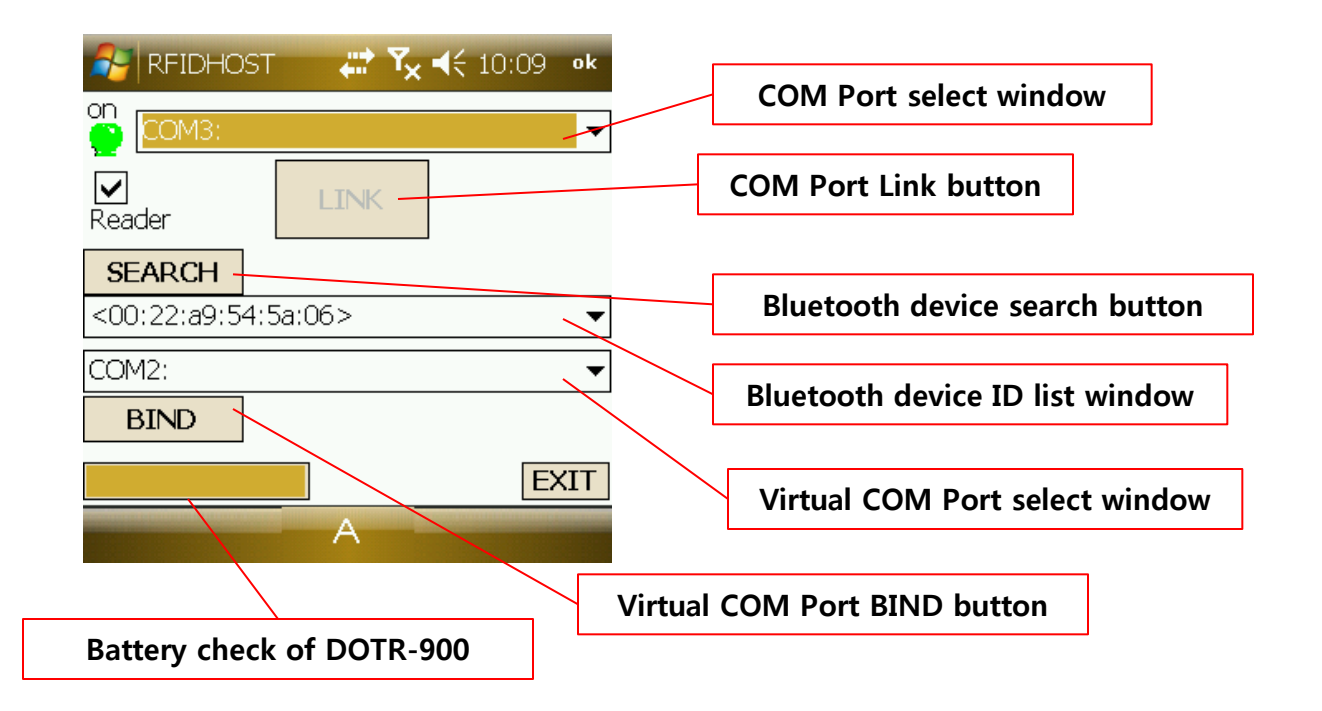

#### Another function - Sending the text message

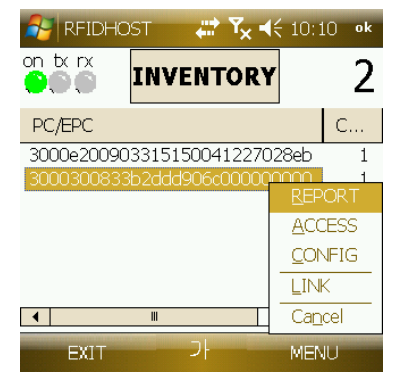

1. Select REPORT after click the inventoried tag.

| NFIDHC      | ost 🛛 🚑 🏹 📢 10:11 •                          | k |
|-------------|----------------------------------------------|---|
| Recipient   | 01044852229                                  |   |
| Reader ID   | 0000 r                                       |   |
| ID:3000e200 | Total 31/40 char(s)<br>0903315150041227028eb | ) |
| CANCEL      |                                              |   |

2. Insert recipient's phone number the smartphone and click the send button.

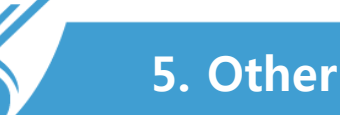

#### 5.1 Support and Information

#### 1. A/S Center Information

1) Telephone

A/S consultation : 82-2-850-3629

2) Working hour

Mon~Fri : AM 09:00~PM 06:00 (lunch time PM 12:00~PM01:00)

Saturday, Sunday and public holidays is not available.

3) Service center address

#507, Kolon Science Valley II, 811 Guro-dong, Guro-gu, Seoul, Korea 152-878

#### 2. Before reguesting the repair

1) Please note telephone number, address and issues.

This can be very helpful for customer services.

2) Please check the user manual again before A/S service require.

#### 3. Warranty – Main unit : 1 year

#### 4. Quality information

In the following cases, even within the warranty period can not be repaired at no charge.

- A. Case of failure to shock, flooding occurred by consumer mistake.
- B. Case of disassembly and modification by consumer
- C. Case of failure by fire, earthquake, flood damage and so on.
- D. Case of repairs by undesignated A/S center

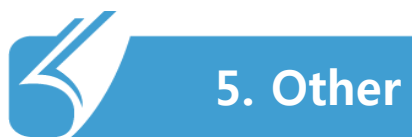

## 5.2 Product specificaions

| SECTION               | Specifications                                              |
|-----------------------|-------------------------------------------------------------|
| Supported Protocols   | ISO 18000-6C, EPC Class1 Gen2                               |
| Frequency             | 860MHz ~ 960MHz                                             |
| RF output power       | 1 W                                                         |
| Modulation            | PR-ASK                                                      |
| Interfaces            | Bluetooth 2.0 EDR / USB 1.1 compatible / UART 3.3V , 3-wire |
| Battery               | 2350mAh Li-Polymer rechargeable battery                     |
| Operating Temperature | -20°C to 50°C                                               |
| Storage Temperature   | -40°C to 70°C                                               |
| Dimensions            | 148mm x 51mm x 30mm ( H x W x D )                           |
| Weight                | 170g                                                        |
| Charge                | 20pin TTA                                                   |